Zoom を利用した オンラインセミナーガイド

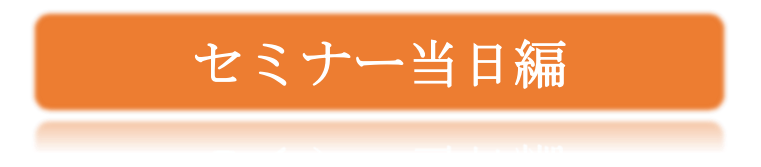

### 1 セミナーへの参加(セミナー当日の準備)

セミナー開始5分前までには以下の手続きを済ませ、セミナーの開始をお待ちください。

| 十六総合研究所から届いた電子      | ※電子メール文中の、「参加用 URL」と、「ミーティング ID」、                                                                            |
|---------------------|----------------------------------------------------------------------------------------------------|
| メールを参照              | 「パスワード」を確認してください。                                                                                            |
|                     | ■Zoom でのアクセス方法<br>参加用の URL はこちらです。<br>https://zoom.us/j/xxxxxxxxxx<br>ミーティング ID 999999999<br>パスワード aaaaaaaaa |
| 「参加用 URL」をクリックするか、  | zoom                                                                                                    |
| 又は Zoom を立ち上げ「参加」ボタ | 21:44                                                                                                    |
| ンをクリックします。          |                                                                                                    |
| 「ミーティングに参加」画面が開い    | Animotorio materia. A curra vo ocesima. A cuar                                                               |
| たら、「ミーティング ID」と「自分  |                                                                                                    |
| の名前」を入力のうえ、「参加」ボタ   | Zoom                                                                                                    |
| ンをクリックします。          | ミーティング ID                                                                                                    |
|                     | <b>自分の名前を入力</b>                                                                                              |
| 右のような画面が表示された場      | ● モーティンがハスワートモスカレフ(カカル) ×                                                                                    |
| 合は、パスワードを入力し、「ミーテ   | ミーティングハスワードを入力して<br>ください                                                                                     |
| ィングに参加」をクリックします。    | パスワードを入力                                                                                                    |
|                     | ミーティングに参加                                                                                                    |

1

| この画面が表示されたら、準備完  |                   | ×.                                                        |
|------------------|-------------------|-----------------------------------------------------------|
| 了です。セミナー開始までこのまま |                   | ○ ホストがこのミーティングを開始するのをお待ちくださ                               |
| お待ちください。         | い。<br>開始: 9:00 AM |                                                           |
|                  |                   | オンライン更新研修(10/17土)                                         |
|                  |                   | コンピューターのオーディオをテスト<br>ホストの場合は、このミーティングを開始するために、ログインしてください。 |

## 2 セミナー中に利用できる機能

セミナー中には、画面上に表示される以下のような機能が利用できます。

| マイクのオン・オフ (ミュート)                                                                                                    |                                             |  |
|----------------------------------------------------------------------------------------------------|---------------------------------------------|--|
| セミナー受講中は、画面左下の「ミュー<br>ト」ボタンを押し、自分の声が他の人に聞<br>こえないように配慮してください。<br>発言を求められた場合は、「ミュート解                                                      |                                             |  |
| 除」 ボタンを押してから、マイクに向かっ<br>て話してください。                                                                                                    |                                             |  |
| カメラのオン・オフ                                                                                                    |                                             |  |
| 画面左下のビデオボタンが「ビデオの開<br>始」と表示されている場合、自分の画像が<br>表示されません。ボタンを押すと、カメラ<br>がオンになり、自分の画像が講師を含む参<br>加者全員の端末に表示されます。                               | ビデオの開始 このボタンで、カメラのオン・オフができます。               |  |
| ビューの切替および全画面表示                                                                                                    |                                             |  |
| <ul> <li>①ビューの切替         画面右上のタイル状のボタンの操作で、         ギャラリービューとスピーカービュー         を切り替えることができます。見やすい         方のビューで参加してください。     </li> </ul> | <ul> <li>①ビューの切替</li> </ul>                 |  |
| <ul> <li>②全画面表示</li> <li>全画面表示ボタンの操作で、画面全体を</li> <li>大きく表示することができます。元に戻す場合は、「全画面表示の終了」をクリックします。</li> </ul>                               | 22-カービュー・・・・・・・・・・・・・・・・・・・・・・・・・・・・・・・・・・・ |  |

バーチャル背景 会社内で受講する場合などで、自分の背 カメラを選択(Alt+N切り替え可能) 景に「他社の人に見られたくないもの」が UVC Camera Logi Capture 入り込んでしまう場合は、「バーチャル背 仮想背景を選択してください 景」機能を利用することもできます。 デオ設定 \*\*\*\*\*\*\*\*\*\*\*\*\*\* 画面左下の「ビデオの開始/停止」ボタ ンの右側にある「^」をクリックし、「ビデ オ設定」を選択します。次に、「バーチャ 🖸 設定 ○ 一般 ル背景」をクリックし、背景を変更します。 ビデオ オーディオ 画面を共有 0 チャット
 パーチャル背景
 レコーティングしています 🕒 プロフィール 節 統計情報 仮想背景を選択してください キーボードショートカット None 1 接近性 X

## 3 よくあるご質問

#### パソコンで WEB カメラが使えない

①画面左下のビデオボタンが「ビデオの開始」と表示されている場合、自分の 画像が表示されません。ボタンを押すとカメラがオンになり、自分の画像が 講師を含む参加者全員の端末に表示されます。

- ②カメラの状態を確認します。PC にカメラが内蔵されていない場合は、WEB カメラを接続してください。
- ③WEB カメラがパソコンに正しく認識されていない場合、PC を再起動することで、正常に作動することがあります。
- ④スカイプなど他のアプリが WEB カメラを使用している場合があります。Windows の場合、 画面下にアンダーラインが引かれたスカイプのアイコンがあったら、右クリックして「Skype を終了する」をクリックしてください。

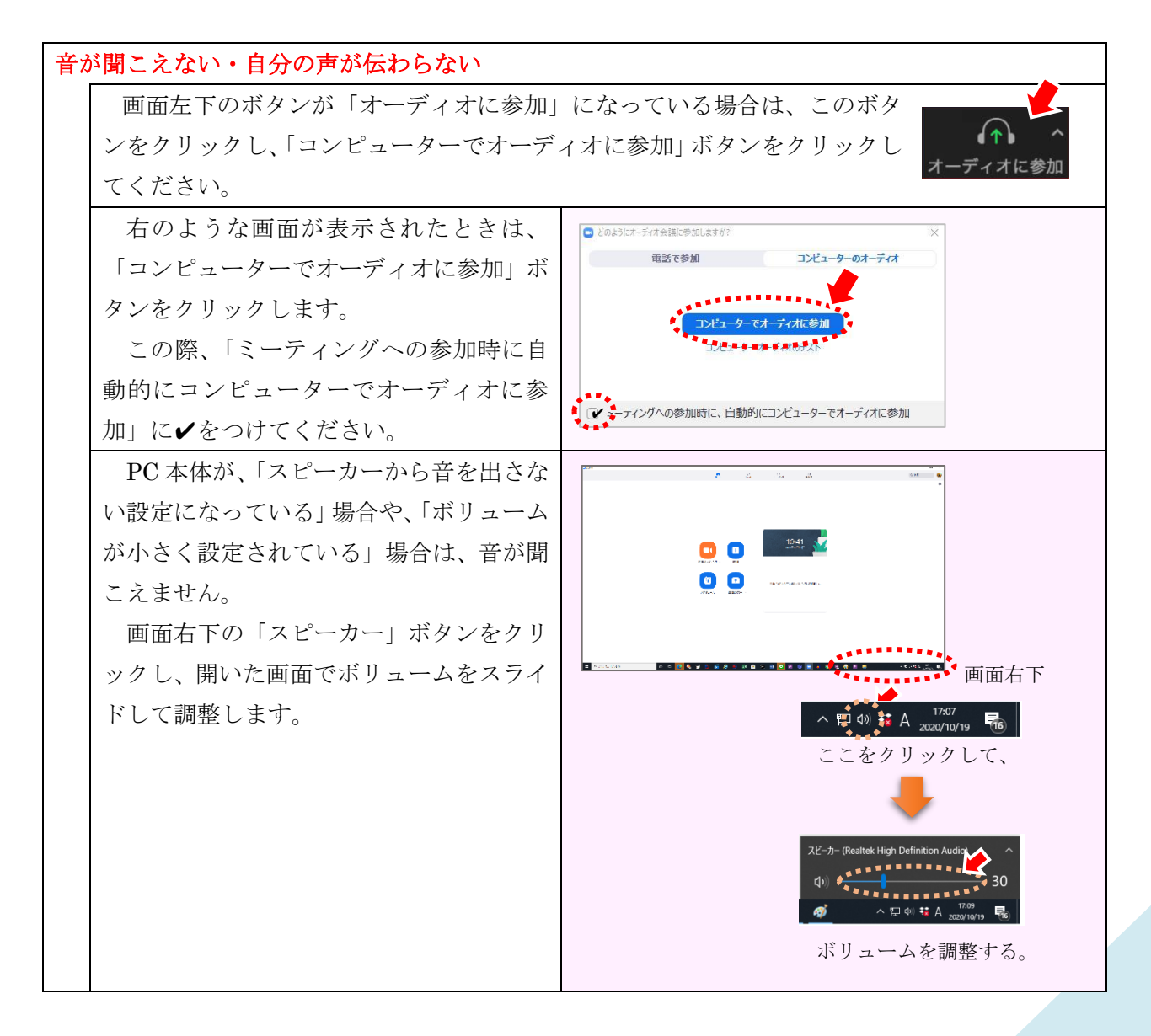

### PC から聞こえる音が小さい

 PC 本体のスピーカーのボリュームを上 げてください(前項参照)。
 ②「ミュート」ボタンの右の「 ^ 」をクリ ックし、「オーディオ設定」から、スピー カーの音量を調節してください。

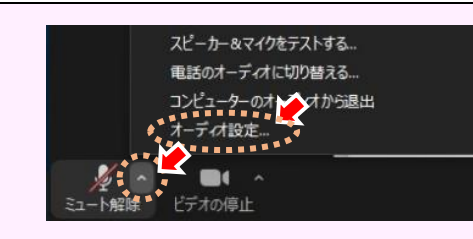

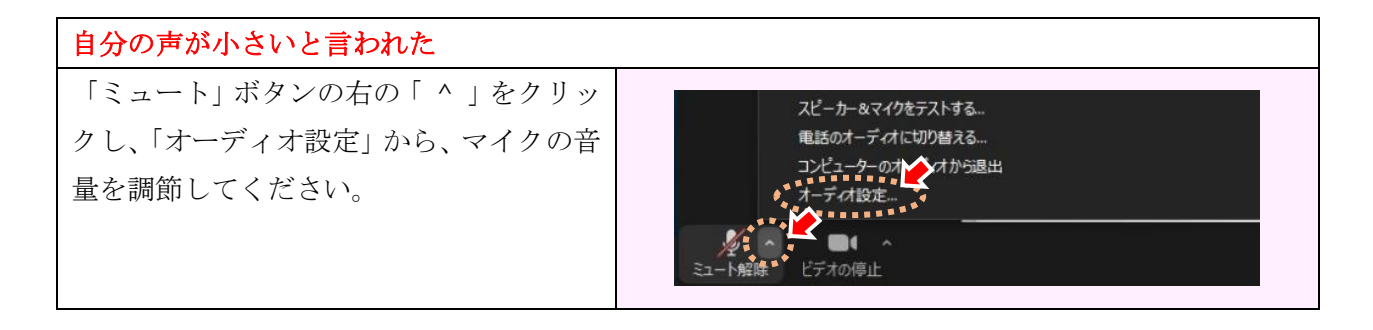

| 複数の端末を同時に使用した際に、スピーカーの音がハウリングする |                                                           |  |  |
|---------------------------------|-----------------------------------------------------------|--|--|
| 以下の①~④の方法を試してみてください。            |                                                           |  |  |
| ①PC と PC 間の距離を広げる。              | ④の音声をオフにする方法                                              |  |  |
| ②ヘッドセット(ヘッドフォン+マイク)を            | スピーカー&マイクをテストする 🔨                                         |  |  |
| 利用する。                           | コンピューターオーディオから退出                                          |  |  |
| ③各自が別々の部屋で受講する。                 | 一元/7.18定                                                  |  |  |
| ④1 台を残し、残りの PC の音声をオフに          | 、 ▲ こ ● ● へ<br>ミュード・・・・ ビデオの停止                            |  |  |
| することで、1 台の PC のスピーカーか           |                                                           |  |  |
| らの音声を全員で聞く(マイクをオフに              | ④の音声を元に戻す方法                                               |  |  |
| してもハウリングは収まりません)。               | ▲ ▲ ▲ ▲ ▲ ▲ ▲ ▲ ▲ ▲ ▲ ▲ ▲ ▲ ▲ ▲ ▲ ▲ ▲                     |  |  |
| 画面左下、「ミュート」ボタンの右の               | •オーディオに接続•                                                |  |  |
| 「 ^ 」をクリックし、「コンピューター            | ◆ コンピューターでオーディオに参加<br>コンピューターでオーディオに参加<br>コンピューターオーティオに参加 |  |  |
| オーディオから退出」をクリックするこ              |                                                           |  |  |
| とで、当該 PC の音声がオフになりハウ            |                                                           |  |  |
| リングを防げます。                       | ○ ミーティングへの接続時に、自動的にコンピューターでオーディオに接続                       |  |  |
| 元に戻すには、「オーディオに参加」をク             |                                                           |  |  |
| リックし、「コンピューターでオーディ              |                                                           |  |  |
| オに参加」をクリックします。                  |                                                           |  |  |

# 4 やむを得ずスマートフォンを使用する場合(ご参考)

#### Zoom のダウンロード

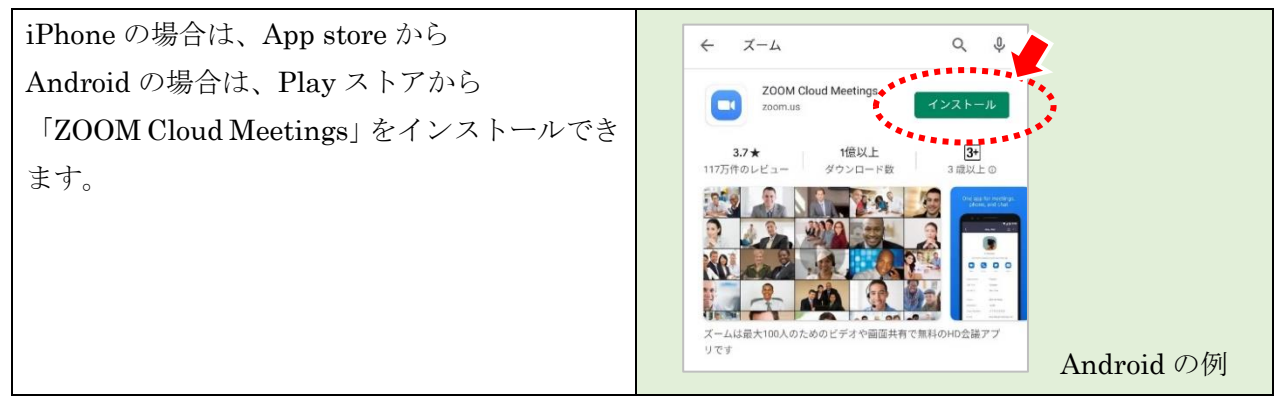

セミナーへの参加

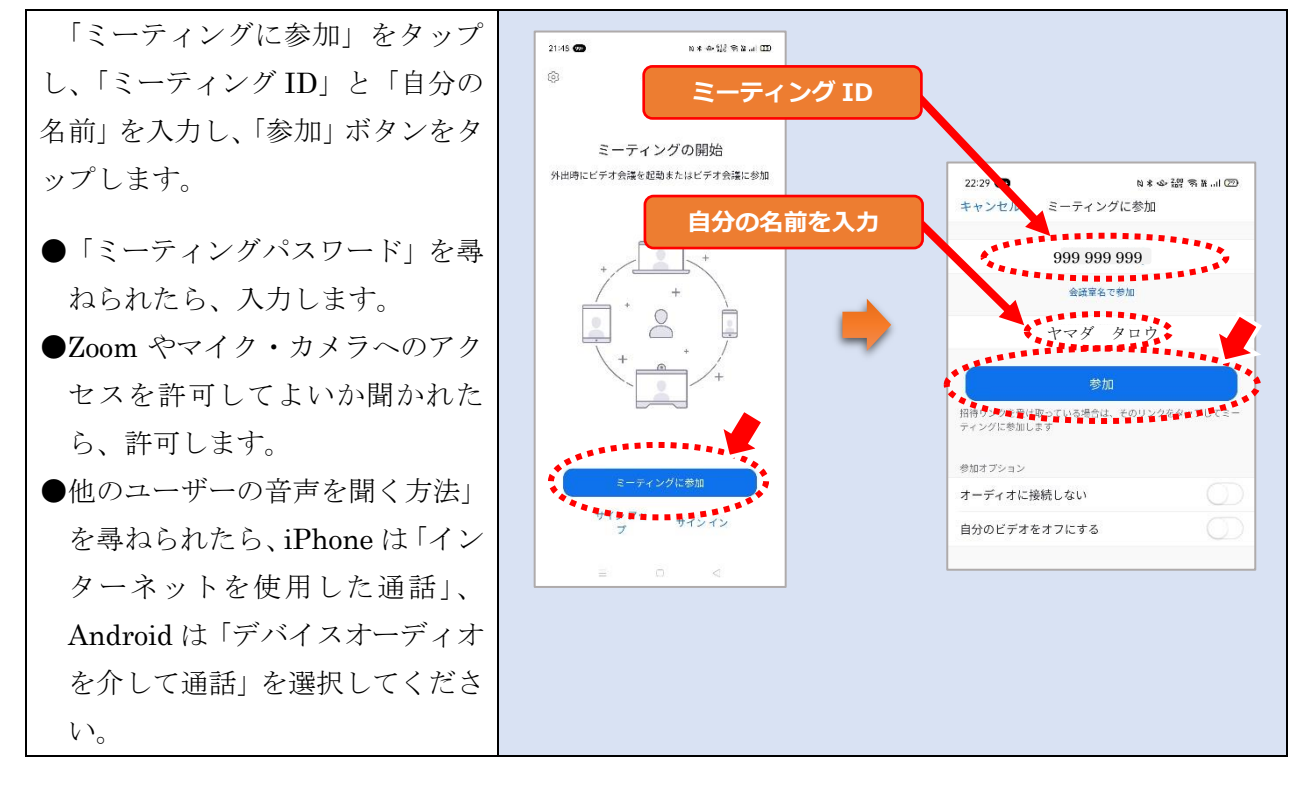

iPhone で、音が聞こえない・自分の声が伝わらない場合

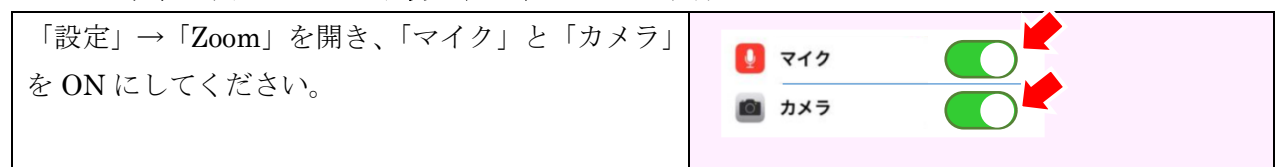

本マニュアルは、Zoomの一般的なインストール、使用方法について記載しております。システム構成・利用環境は企業により異なりますので、Zoomのインストール、使用にあたっては、ご利用各社の研修担当者又は情報システム担当者の指示に従ってください。 Zoomのインストール、使用に際して生じた故障又は損害などに関しては、弊社は一切の責任を負いかねますので、ご了承願います。

十六総合研究所

2022年4月